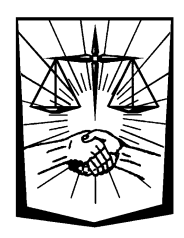

## Servicios en Línea

Generación de Boleta de Aportes Fuero Provincial con búsqueda de causa Los Afiliados de la Caja de Abogados, mediante el ingreso a los Servicios en Línea Institucionales con su usuario y contraseña, tienen la posibilidad de generar Boletas de Pago de Aportes del Fuero Provincial, con búsqueda de la causa mediante los servicios de la SCJBA.

Una vez dentro de los Servicios en línea el Afiliado accede a la funcionalidad desde la opción de Menú **GENERACIÓN - De Boletas de Aportes** 

Esta opción es exclusiva para generar Boletas de Pago de Aportes. Para generar Boletas de Anticipos/CAO/Intereses/Tasa de Justicia, se debe ingresar a la opción de Menú **GENERACIÓN - De boletas de Anticipo/CAO/Otros** 

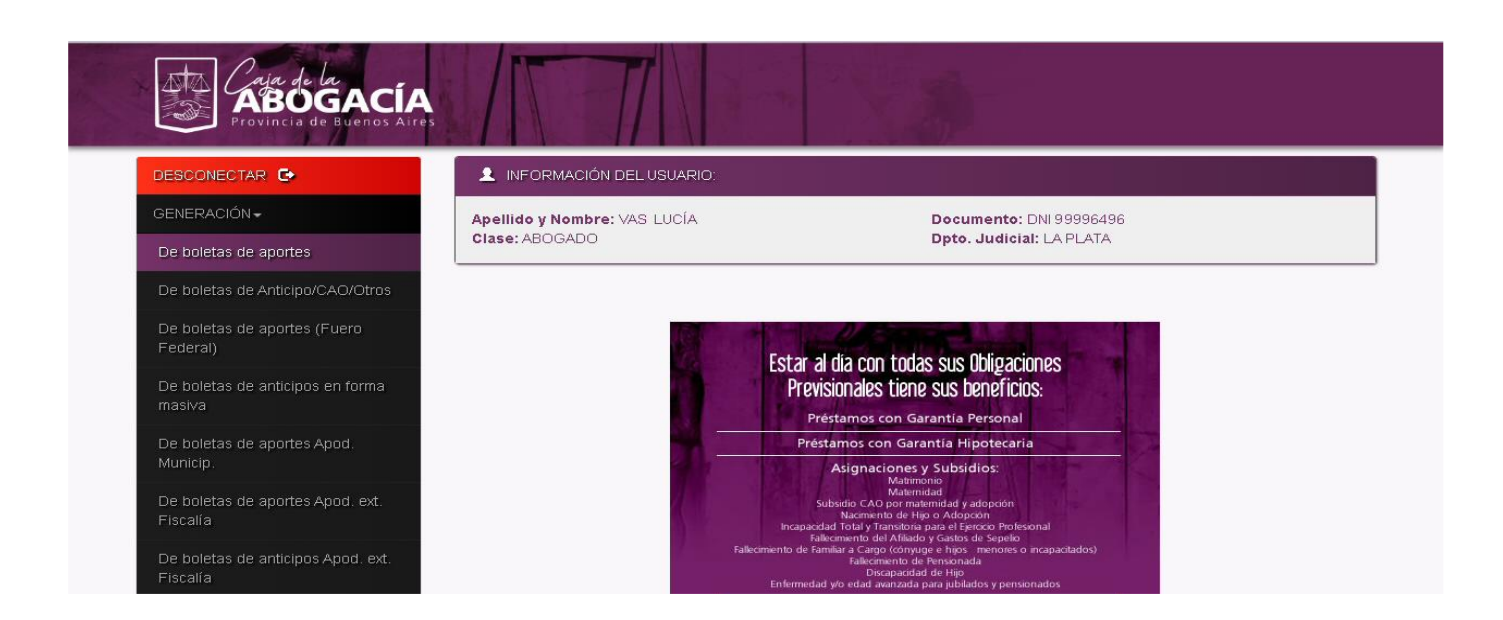

Se presentará una pantalla donde se puede ver el formulario para ingresar todos los datos necesarios para la generación de la boleta de pago de aportes:

| ABOGACÍA<br>Provincia de Buenos Aires  |                                                |                                                     |
|----------------------------------------|------------------------------------------------|-----------------------------------------------------|
| DESCONECTAR 🕒                          | Generación de Bol                              | eta de Pago de Aportes                              |
| GENERACIÓN <del>-</del>                |                                                |                                                     |
| CONSULTAS -                            | INFORMACION DEL USUARIO:                       |                                                     |
|                                        | Apellido y Nombre: VAS LUCÍA<br>Clase: ABOGADO | Documento: DNI 99996496<br>Dpto. Judicial: LA PLATA |
| ADHESIÓN RÉG, ESTAMENTOS<br>NECESARIOS | □ Ley 22.172 - Dec. 541/81                     | Honorarios Extrajudiciales                          |
| CASA-                                  |                                                |                                                     |
| ACTUALIZACIÓN <del>↓</del>             | RADICACION                                     |                                                     |
| BOLETA SIN ACREDITACIÓN 🗸              | Radicación:                                    | ~ Nro.:                                             |
| CERT. SUPERVIVENCIA-                   | Fuero:                                         | ~                                                   |
| RECIBO HABERES JUB /PENS.              | Partido:                                       | ~                                                   |
|                                        | Dpto. Judicial:                                | ✓                                                   |
| PREALTA PROVEEDORES                    | Causa en Receptoría:                           |                                                     |
|                                        | Complete sólo si tiene constancia de inicio de | causa con código de barra                           |
| PREGUNTAS FRECUENTES                   | Nro.:                                          | Año:                                                |
|                                        | REGULACIÓN                                     |                                                     |
|                                        | Honorarios firmes:                             |                                                     |
|                                        | \$                                             |                                                     |
|                                        | Total (en pesos);                              |                                                     |
|                                        | O Primera                                      | <ul> <li>Total</li> </ul>                           |
|                                        | ) Otra                                         | Parcial                                             |
|                                        |                                                | <ul> <li>Pacto cuota Litis</li> </ul>               |
|                                        | Deducción JUS                                  |                                                     |
| ¢<br>-                                 | CARÁTULA Q Buscar Causa                        |                                                     |
|                                        | Actor/Peticionante/Causante:                   |                                                     |
|                                        | Demandado:                                     |                                                     |
|                                        | Materia:                                       |                                                     |
|                                        |                                                |                                                     |
|                                        | MOODTER                                        |                                                     |
|                                        | Contrib s/Tasa da luctizia                     |                                                     |
|                                        | contrib. s/lasa de Justicia:                   |                                                     |
|                                        | IU% a cargo del Letrado:                       |                                                     |
|                                        | 5% s/juicio voluntario:                        |                                                     |
|                                        | 10% s/juicio contradictorio:                   |                                                     |
|                                        | Intereses y/o recargos s/aportes:              |                                                     |
|                                        |                                                |                                                     |
|                                        |                                                | Enviar                                              |
|                                        |                                                |                                                     |

En el formulario, los datos de Causa en Receptoría y los datos de la Carátula, están deshabilitados para la carga manual:

| Nro.:                     |                  | Año: |  |
|---------------------------|------------------|------|--|
|                           |                  |      |  |
|                           |                  |      |  |
|                           |                  |      |  |
| ctor/Peticio              | )nante/Gausante  |      |  |
| .ctor/Peticio             | >nante/Causante: |      |  |
| .ctor/Peticio<br>emandado | >nante/Causante: |      |  |

Para poder cargar estos datos, se debe realizar la búsqueda de la Causa, accediendo a los servicios de la SCJBA, mediante el botón Carátula.

| Seleccione Departamento Judicial                                          |                 |
|---------------------------------------------------------------------------|-----------------|
| AZUL                                                                      |                 |
| Seleccione Organismo                                                      |                 |
| ASESORIA DE INCAPACES Nº 1 - AZUL                                         | a Littis        |
| Ingrese Datos de Carátula de la Causa a buscar                            |                 |
|                                                                           | Buscar          |
|                                                                           |                 |
| Seleccione Causa                                                          |                 |
| Seleccione Causa<br>Esperando búsqueda de la causa 🔻                      |                 |
| Seleccione Causa<br>Esperando búsqueda de la causa 🔻                      |                 |
| Seleccione Causa<br>Esperando búsqueda de la causa   Cancelar             | Aceptar         |
| Seleccione Causa<br>Esperando búsqueda de la causa   Cancelar  Demandado: | Aceptar Manager |

Con este botón, se accede al formulario de Búsqueda de Causa. Se debe seleccionar, en primer término, el Departamento Judicial. Luego el Organismo donde se desea buscar la causa, y por último, un texto con parte de la carátula.

Presionando el botón <sup>Q Buscar</sup> se realiza la búsqueda en las causas en el Organismo seleccionado, y se presentan en la lista, donde se debe seleccionar la causa deseada.

| \$                                                                                     | JUS      |                               |
|----------------------------------------------------------------------------------------|----------|-------------------------------|
| Q Búsqueda de Causa                                                                    |          | US Arancelario es \$ 7107,00. |
| Seleccione Departamento Judicial                                                       |          |                               |
| MORENO                                                                                 |          |                               |
| Seleccione Organismo                                                                   |          |                               |
| JUZGADO EN LO CIVIL Y COMERCIAL Nº *                                                   |          | ta Litis                      |
| Ingrese Datos de Carátula de la Causa a buscar                                         |          |                               |
|                                                                                        | R Buscar |                               |
| Seleccione Causa                                                                       |          |                               |
|                                                                                        |          |                               |
|                                                                                        |          |                               |
| LILIANA EVELINA S/ACT. NAC.                                                            | Aceptar  |                               |
| PATRICIA EVELIN C/ HOSPITAL<br>S/ DANOS Y<br>PERJ. RESP. EJERC. PROF<br>/.FUNCIONARIOS |          |                               |

Presionando el botón Aceptar se cierra la ventana de búsqueda, y se cargan los datos correspondientes a causa seleccionada, en el formulario de la boleta.

| Causa en F    | Receptoría:                              |                     |      |  |
|---------------|------------------------------------------|---------------------|------|--|
| Complete sólo | o si tiene constancia de inicio de causa | con código de barra |      |  |
| ••••          |                                          | • 21                |      |  |
| Nro.:         | MG4444                                   | Ano:                | 2018 |  |
|               |                                          |                     |      |  |

| Actor/Peticionante/Causante: | PATRICIA EVELIN                             |
|------------------------------|---------------------------------------------|
| Demandado:                   | HOSPITAL                                    |
| Materia:                     | DAÑOS Y PERJ.RESP.EJERC.PROF /.FUNCIONARIOS |
|                              |                                             |

El resto de los datos necesarios para la generación de la boleta de pago de aportes, se cargan en forma manual.